## **Best Practices** Using OneDrive to Link Video Recordings to Blackboard

Blackboard has very limited storage space, but your Microsoft OneDrive account has 1 Terabyte of storage space! Follow the steps below to use OneDrive for storing your videos and linking the videos you have created to your Blackboard courses.

- 1. Record your video segment and download the video file to your computer.
- 2. Open your OneDrive account:
  - -- Go to www.southtexascollege.edu, then click on Faculty/Staff link at top
  - -- Click on Web Mail button to log in
  - -- Once in Outlook, click on the 9 dots on the upper left of screen
  - -- Select OneDrive from the menu that appears
  - -- In OneDrive, click on **New** at the top of the screen, select **Folder** and create a folder to store your videos
- 3. Click on the folder you just created, and click **Upload.** From your computer, select the video recording you would like to upload to OneDrive.
- 4. Once the video file has uploaded to the OneDrive folder, click on the three dots to the right of the video, and click on **Copy Link**.
- 5. Now open the Blackboard course where you would like to insert the video link.
- Find the week or folder where you would like to insert the video. Click on Build Content and select Web Link from the drop-down menu.
- 7. Name your video and paste the link from OneDrive in the URL field using CRTL-V on your keyboard. Click Submit.

Your students should now be able to access your video clip stored on One Drive.

## **Questions?**

Contact OPOD for help. opod@southtexascollege.edu 872-7269